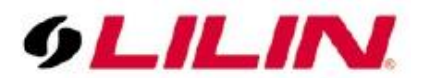

# Merit LILIN Application Note How to Protect LILIN NAV System from the Virus WannaCry 2.0

Document Number : A00123 Date : 2015/05/26 Dept: Technical Support, Taipei

**Subject:** This document describes how to prevent the virus WannaCry 2.0 for LILIN Navigator systems.

#### **Products:**

NAV3025 · NAV2036 · NAV1036/1072/1108 · NAV16036/16072/16108 · NAV24036/24072/24108

### Step #1. Check whether the LILIN NAV system has got the Virus WannaCry 2.0

- 1-1 Remove all network connections (wire & wireless), and then reboot Windows system.
- 1-2 After you log in to the NAV system, press "Ctrl + Alt + Del" to run Task Manager, choose processes page and check whether there is tasksche.exe or mssecsvc.exe on the list. If so, your system might have the virus.

#### Step #2. How to remove the WannaCry 2.0

- 2-1 Re-install Windows, since this NVR contains embedded Windows, please contact your local LILIN dealer or branch for getting an embedded Windows module.
- 2-2 If Windows is not re-installed on the hard disk, **DO NOT** put this hard disk into the others PC to avoid affecting another PC from the virus.

#### Step #3. Protect LILIN NAV from WannaCry 2.0

Enable Windows automatic updates, and update fully your system.

3-1 Press "Ctrl + Alt + Del" to run Task Manager, choose services page and make sure if Windows Update service is running.

| le Options View Help                                                                                                    |                                                           |                                                                                                    |            | Action View Help                                                                                                    |                                                                                                    |                                         |                                                                                                |                                                                                                    |
|----------------------------------------------------------------------------------------------------|-----------------------------------------------------------|----------------------------------------------------------------------------------------------------|------------|----------------------------------------------------------------------------------------------------|----------------------------------------------------------------------------------------------------|-----------------------------------------|------------------------------------------------------------------------------------------------|----------------------------------------------------------------------------------------------------|
| Applications Processes Serv                                                                                                    | ices Performance Ne                                       | etworking Users                                                                                                    |            |                                                                                                    |                                                                                                    |                                         |                                                                                                |                                                                                                    |
| Name<br>VaultSvc<br>simptcp<br>Sam5s<br>ProtectedStorage<br>NetTcpPortSharing<br>NetTcpActivator<br>NetPipeActivator<br>NetMsmqActivator<br>NetMsmqActivator<br>NetBogon<br>KeyIso | PID<br>1836<br>724<br>2276<br>2276<br>2276<br>3588<br>724 | Description<br>Credential Manager<br>Simple TCP/IP Services<br>Security Accounts Manager<br>Protected Storage<br>Net.Tcp Port Sharing Service<br>Net.Tcp Listner Adapter<br>Net.Msmq Listner Adapter<br>Net.Msmq Listner Adapter<br>Net0gon<br>CNG Key Isolation | A 111      | ices (Loca)<br>Windows Update<br>Stop the service<br>Restart the service<br>Description:<br>敵用(滑渕、下載並安裝<br>Windows 或其他程式的更新。<br>如果停用此服務。遠部電腦的<br>使用非複筆法等。使用 Windows | Name<br>Name<br>Windows Media Play<br>Windows Modules In<br>Windows Process Act<br>Windows Process Act<br>Windows Remote M<br>Windows Search<br>Windows Time<br>Windows Update | Status<br>Started<br>Started<br>Started | Startup Type<br>Disabled<br>Manual<br>Manual<br>Manual<br>Disabled<br>Automatic<br>Automatic ( | Log On As<br>Network S<br>Local Syst<br>Local Serv<br>Local Syst<br>Network S<br>Local Syst<br>Local Serv<br>Local Sys |
| IISADMIN<br>idøvc<br>EFS<br>CISVC<br>AppHostSvc                                                                                                    | 1632<br>1548<br>1936                                      | IIS Admin Service<br>Windows CardSpace<br>Encrypting File System (EFS)<br>Indexing Service<br>Application Host Helper Service                                                                                                    | ۲<br>/ices | Update 或其自動更新功能。<br>而且程式將無法使用<br>Windows Update Agent<br>(WUA) API。                                                                                                 | Wired AutoConfig Wired AutoConfig WIAN AutoConfig WIAN AutoConfig WIP Performance A Workstation Workstation Workstation World Wide Web Pu WWAN AutoConfig                      | Started<br>Started<br>Started           | Manual<br>Automatic<br>Manual<br>Automatic<br>Automatic<br>Manual                              | Local Syst<br>Local Syst<br>Local Syst<br>Local Syst<br>Local Syst<br>Local Syst                                       |

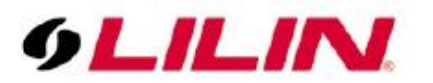

| General            | Log On                | Recovery          | Depender     | ncies           |              |              |  |
|--------------------|-----------------------|-------------------|--------------|-----------------|--------------|--------------|--|
| Service            | name:                 | wuauser           | v            |                 |              |              |  |
| Display            | name:                 | Window            | s Update     |                 |              |              |  |
| Descrip            | otion:                |                   |              |                 |              | * *          |  |
| Path to<br>C:\Wind | executab<br>lows∖syst | le:<br>em32\svcho | ostexe -k ne | etsvcs          |              |              |  |
| Startup            | type:                 | Automa            | tic (Delaye  | d Start)        |              | •            |  |
| <u>Help m</u>      | e configu             | re service st     | artup optior | n <u>s.</u>     |              |              |  |
| Service            | status:               | Started           |              |                 |              |              |  |
|                    | Start                 | S                 | top          | Pause           |              | Resume       |  |
|                    |                       |                   |              |                 |              | service from |  |
| You can<br>here.   | n specify             | the start par     | ameters tha  | it apply when y | ou start the | Service nom  |  |

3-3 Execute Windows Update and make sure that all hotfixes are installed (Control Panel\System and Security\Windows Update).

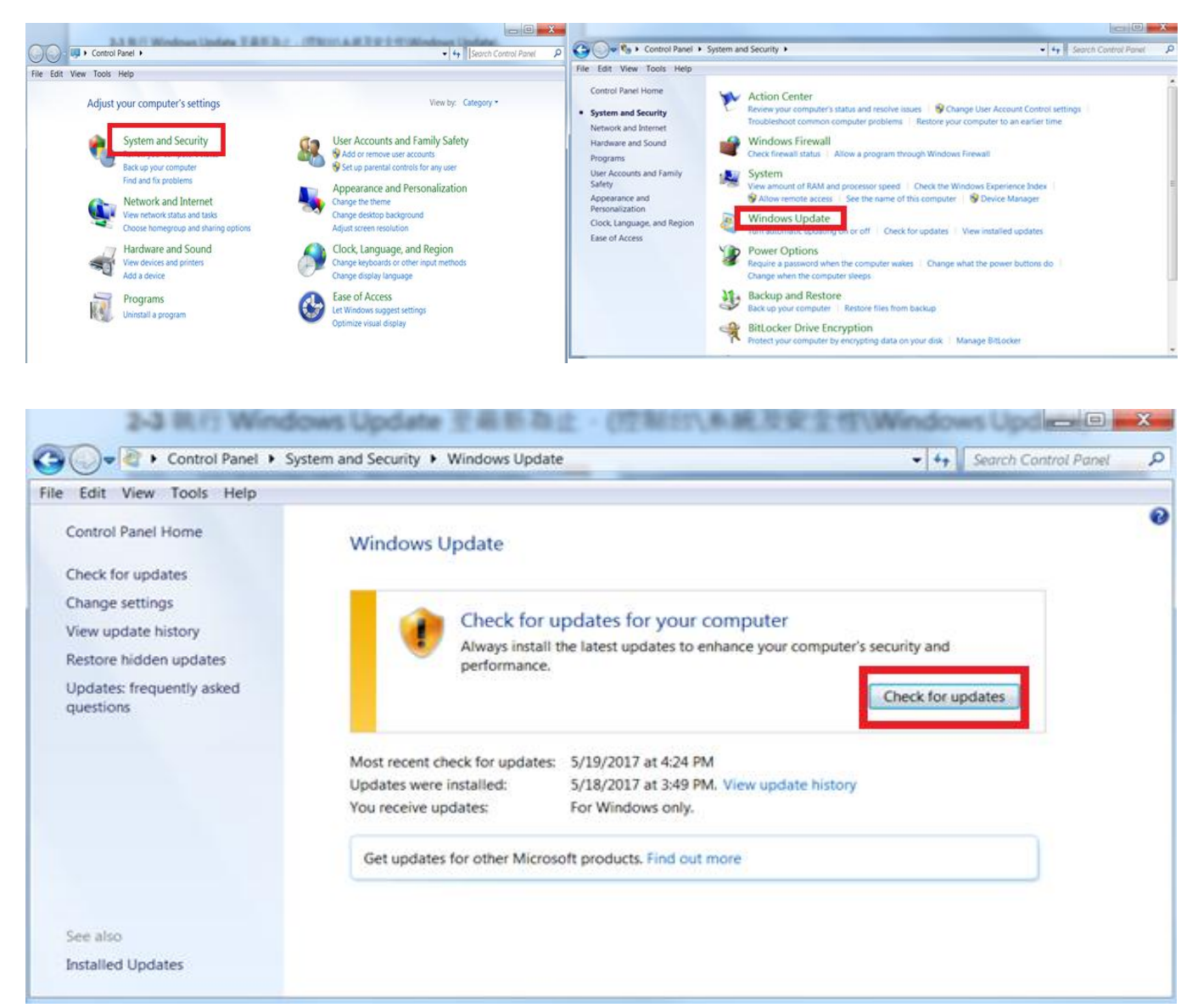

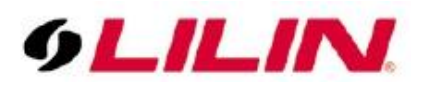

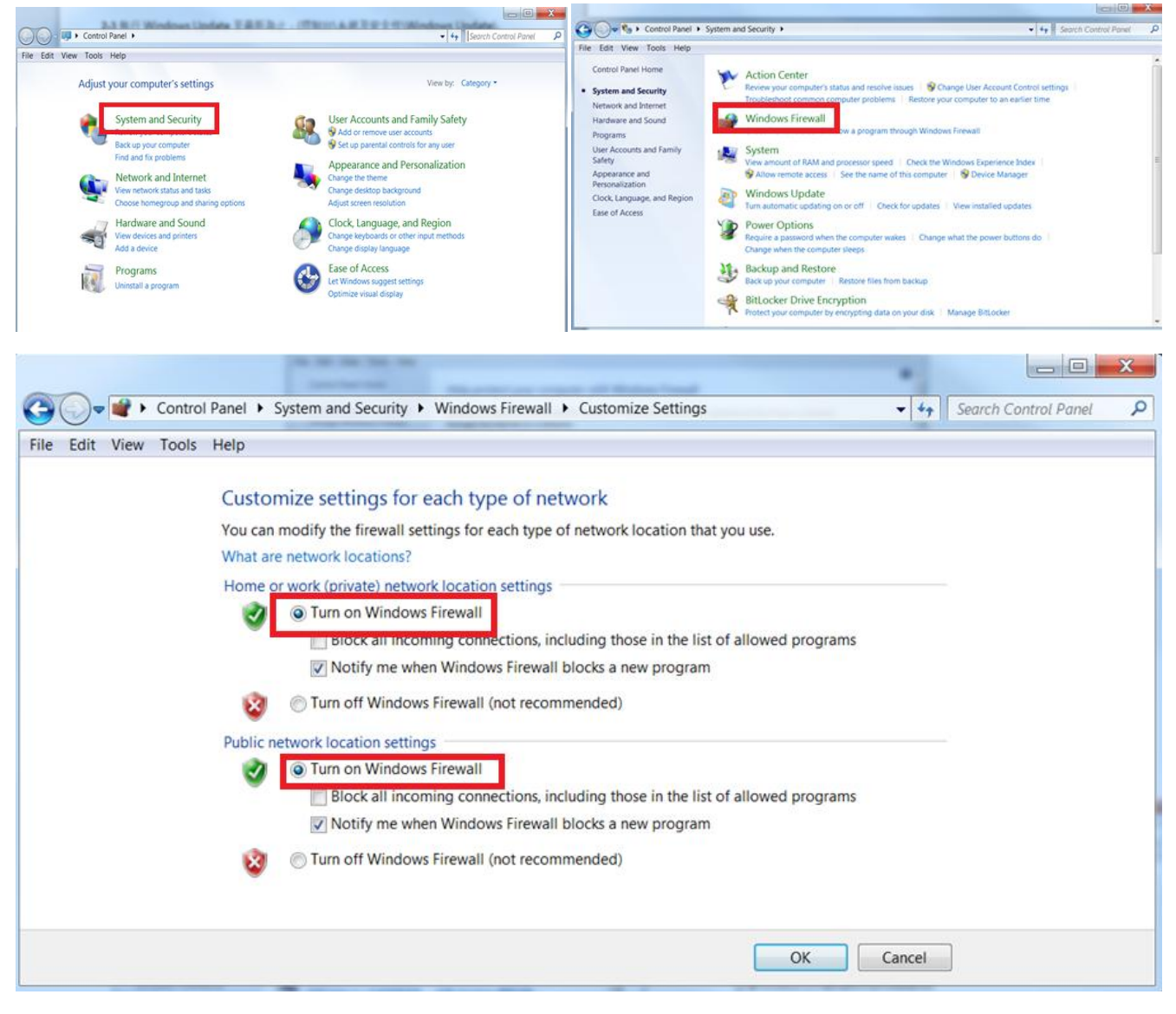

## Step #4. Disable TCP 455 Port

4-1 Click Advanced settings.

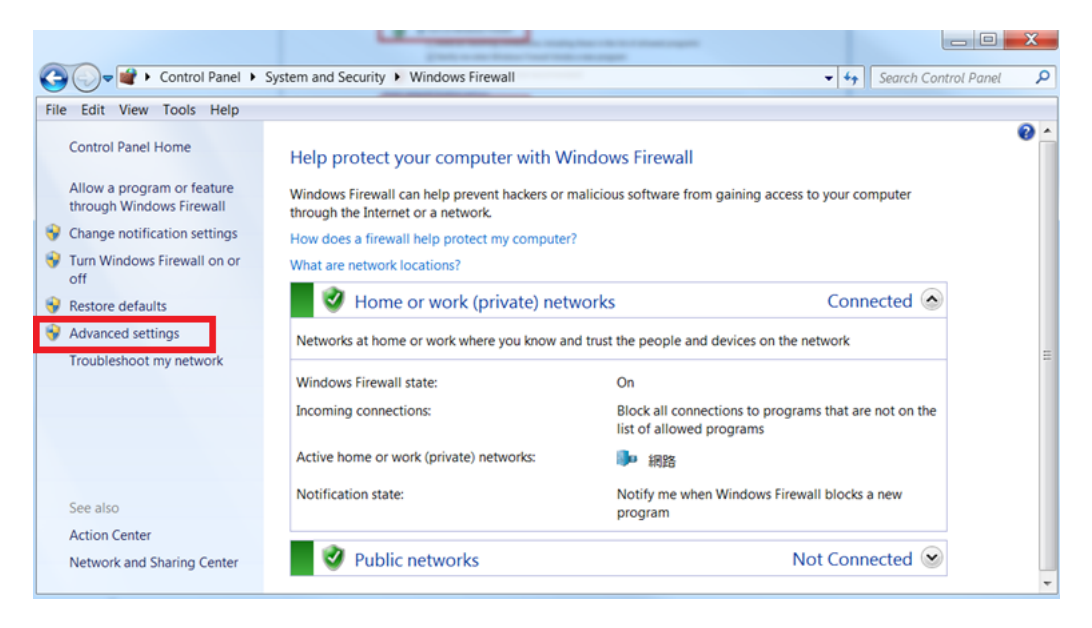

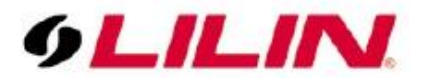

4-2 Click Inbound Rules, and then Import Policy.

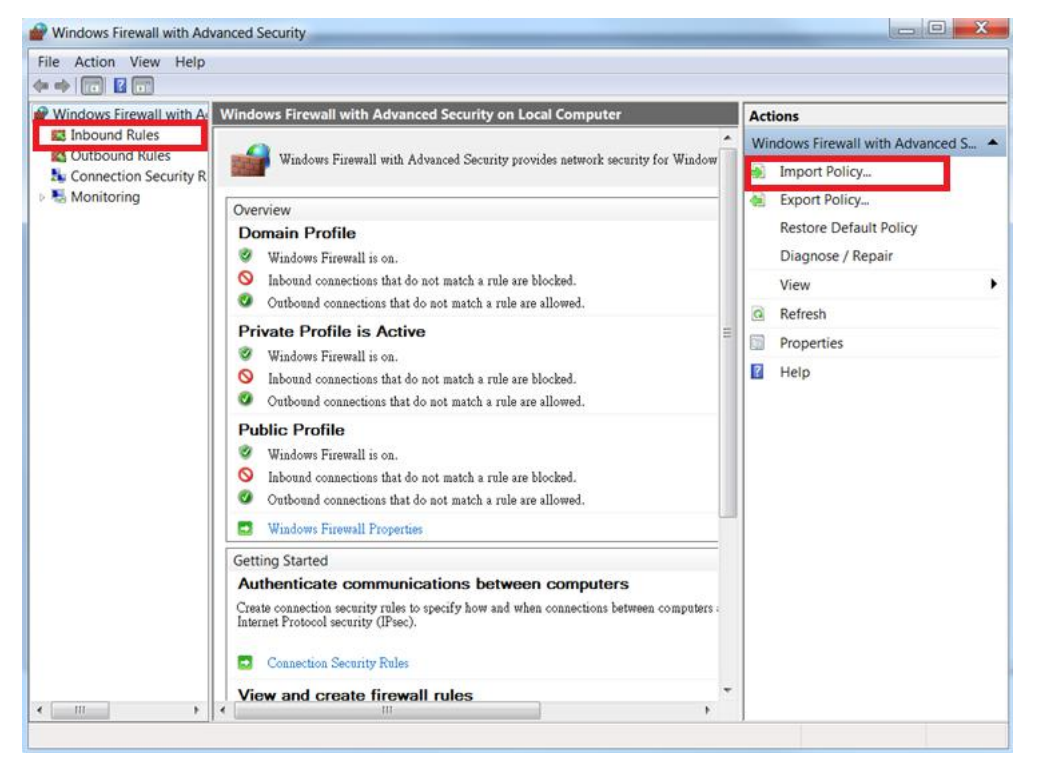

#### 4-3 Choose Port and go next.

| Prev Inbound Rule Wizard                                  | Tagen a                                                                                                    |        |        | ×      |
|-----------------------------------------------------------|----------------------------------------------------------------------------------------------------|--------|--------|--------|
| Rule Type<br>Select the type of firewall rule to create.  |                                                                                                    |        |        |        |
| Steps:<br>Protocol and Ports<br>Action<br>Profile<br>Name | What type of rule would you like to create?  Program Rule that controls connections for a program.  Protefined: BITS Percaching Rule that controls connections for a Windows experience. Custom Custom rule.  Learn more about rule types | < Back | Next > | Cancel |

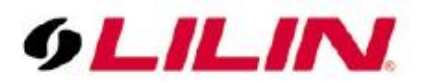

4-4 Choose TCP & Specific local ports, key-in 135,137,139,445, and then go next.

| Prev Inbound Rule Wizard                |                                         |                             |               | ×      |
|-----------------------------------------|-----------------------------------------|-----------------------------|---------------|--------|
| Protocol and Ports                      |                                         |                             |               |        |
| Specify the protocols and ports to whic | h this rule applies.                    |                             |               |        |
| Steps:                                  |                                         |                             |               |        |
| <ul> <li>Rule Type</li> </ul>           | Does this rule apply to TCP or UDP?     | ,                           |               |        |
| <ul> <li>Protocol and Ports</li> </ul>  | ICP                                     |                             |               |        |
| <ul> <li>Action</li> </ul>              | O UDP                                   |                             |               |        |
| <ul> <li>Profile</li> </ul>             |                                         |                             |               |        |
| <ul> <li>ivame</li> </ul>               | Does this rule apply to all local ports | or specific local ports?    |               |        |
|                                         | All local ports                         |                             |               |        |
|                                         | Specific local ports:                   | 135,137,138,139,445         |               |        |
|                                         |                                         | Example: 00, 445, 5000-3010 |               |        |
|                                         |                                         |                             |               |        |
|                                         |                                         |                             |               |        |
|                                         |                                         |                             |               |        |
|                                         |                                         |                             |               |        |
|                                         |                                         |                             |               |        |
|                                         | Learn more about protocol and ports     |                             |               |        |
|                                         |                                         |                             |               |        |
|                                         |                                         |                             |               |        |
|                                         |                                         |                             |               |        |
|                                         |                                         |                             |               |        |
|                                         |                                         |                             | < Back Next > | Cancel |
|                                         |                                         |                             | - Dava        | Cantel |

4-5 Choose Block the connection and go next.

| P New Inbound Rule Wizard              |                                                                                                    |        |        | ×      |
|----------------------------------------|----------------------------------------------------------------------------------------------------|--------|--------|--------|
| Action                                 |                                                                                                    |        |        |        |
| Specify the action to be taken wh      | en a connection matches the conditions specified in the rule.                                                                                                    |        |        |        |
| Steps:                                 |                                                                                                    |        |        |        |
| <ul> <li>Rule Type</li> </ul>          | What action should be taken when a connection matches the specified conditions?                                                                                                    |        |        |        |
| <ul> <li>Protocol and Ports</li> </ul> | Allow the connection                                                                                                    |        |        |        |
| <ul> <li>Action</li> </ul>             | This includes connections that are protected with IPsec as well as those are not.                                                                                                    |        |        |        |
| Profile                                | Allow the connection if it is secure                                                                                                    |        |        |        |
| <ul> <li>Name</li> </ul>               | This includes only connections that have been authenticated by using IPsec. Connections will be<br>secured using the settings in IPsec properties and rules in the Connection Security Rule node. |        |        |        |
|                                        | Customiza                                                                                                    |        |        |        |
|                                        | Block the connection                                                                                                    |        |        |        |
|                                        |                                                                                                    |        |        |        |
|                                        |                                                                                                    |        |        |        |
|                                        |                                                                                                    |        |        |        |
|                                        | Learn more about actions                                                                                                    |        |        |        |
|                                        |                                                                                                    |        |        |        |
|                                        |                                                                                                    |        |        |        |
|                                        |                                                                                                    |        |        |        |
|                                        |                                                                                                    | < Back | Next > | Cancel |
|                                        |                                                                                                    | - DOVA |        | Genova |

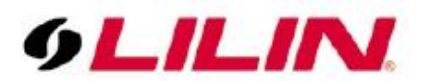

4-6 Check all checkboxes and go next.

| Prev Inbound Rule Wizard                                               |                            |        | ×             |
|------------------------------------------------------------------------|----------------------------|--------|---------------|
| Profile                                                                |                            |        |               |
| Specify the profiles for which this                                    | rule applies.              |        |               |
| Steps:                                                                 |                            |        |               |
| Steps:<br>Rule Type<br>Protocol and Ports<br>Action<br>Profile<br>Name | When does this rule apply? |        |               |
|                                                                        |                            | < Back | Next > Cancel |

4-7 Give a name for this rule and press Finish button.

| Prew Inbound Rule Wizard                    | × · · · · · · · · · · · · · · · · · · · |
|---------------------------------------------|-----------------------------------------|
| Name                                        |                                         |
| Specify the name and description of this ru | ıle.                                    |
| Steps:                                      |                                         |
| <ul> <li>Rule Type</li> </ul>               |                                         |
| <ul> <li>Protocol and Ports</li> </ul>      |                                         |
| <ul> <li>Action</li> </ul>                  | Name:                                   |
| Profile                                     | Disable 445 Port (TCP)                  |
| <ul> <li>Name</li> </ul>                    | Description (optional):                 |
|                                             | Disable 445 Port (TCP) WannaCrypt0R     |
|                                             |                                         |
|                                             |                                         |
|                                             |                                         |
|                                             |                                         |
|                                             |                                         |
|                                             |                                         |
|                                             |                                         |
|                                             |                                         |
|                                             |                                         |
|                                             |                                         |
|                                             |                                         |
|                                             |                                         |
|                                             |                                         |
|                                             | < Back Finish Cancel                    |

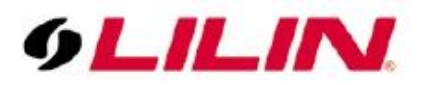

4-8 The new rule Disable 445 Port (TCP) is on the Inbound Rules list. For setting UDP, please go through 3-4 ~ 3-7 and name this rule to Disable 445 Port (UDP).

| Action view He           | IP                           |                     |                        |
|--------------------------|------------------------------|---------------------|------------------------|
| /indows Eirewall with    | Ar Inbound Rules             |                     | Actions                |
| Inbound Rules            | Name                         | un Drofila Enable A |                        |
| Outbound Rules           | Disable 445 Dect (TCD)       | All Ver             | Inbound Rules          |
| Le Connection Security R | R B C Disable 443 Port (TCP) | All Yes E           | 🔜 New Rule             |
| Monitoring               | Archive Manager              | Domain No           | Filter by Profile      |
|                          | Archive Manager              | Private Yes         | Filter by State        |
|                          | Archive Manager              | Private Yes         | - The by state         |
|                          | Marchive Manager             | Domain No           | Filter by Group        |
|                          | Control Center 64 bits       | Private Yes         | View                   |
|                          | Control Center 64 bits       | Private Yes         | G Refresh              |
|                          | O Database Manager           | Private Yes         |                        |
|                          | O Database Manager           | Private Yes         | Export List            |
|                          | Database Manager             | Domain No           | Help                   |
|                          | Database Manager             | Domain No           | Disable 445 Port (TCP) |
|                          | OB Center                    | Private Yes         | Disable 445 Fort (TCF) |
|                          | DB Center                    | Domain No           | Disable Rule           |
|                          | Ø DB Center                  | Private Yes         | 🔏 Cut                  |
|                          | DB Center                    | Domain No           | Copy                   |
|                          | ODisable 445 Port            | All No              |                        |
|                          | ODisable port 135 - TCP      | All No              | X Delete               |
|                          | ODisable port 135 - TCP      | All No              | Properties             |
|                          | S Disable port 135 - TCP     | All No              | Help                   |
|                          | ODisable port 135 - UDP      | All No              | - LostPa               |
|                          | ODisable port 135 - UDP      | All No              |                        |
|                          | ODisable port 137 - TCP      | All No              |                        |
|                          | ODisable port 137 - TCP      | All No              |                        |
|                          | ODisable port 137 - UDP      | All No              |                        |

Step #5. After Windows Update completes, follow the steps below to adjust settings to make the system safer.

5-1 Select 'Download updates but let me choose whether to install them for Important updates.'

5-2 Check 'Give me recommended updates the same way I receive important updates.'

5-3 Check 'Allow all users to install updates on this computer.'

| File Edit View To | ols Help                                                                                                    |   |
|-------------------|----------------------------------------------------------------------------------------------------|---|
|                   | Choose how Windows can install updates                                                                                                    | Í |
|                   | When your computer is online, Windows can automatically check for important updates and install them using these settings. When new updates are available, you can also install them before shutting down the computer.<br>How does automatic updating help me?                                                                                                    |   |
|                   | Important updates Download updates but let me choose whether to install them                                                                                                    | Ш |
|                   | Install new updates: Every day 🔹 at 3:00 AM 🔹                                                                                                    |   |
|                   | Image: Commended updates         Image: Commended updates         Image: Co |   |
|                   | Note: Windows Update might update itself automatically first when checking for other updates. Read our privacy statement online.                                                                                                    |   |

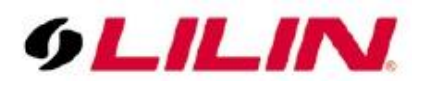

NOTE: To avoid automatic Windows Update for system rebooting, disable Window Update by default, but we recommend you do Windows Update regularly.

**Contact** Contact <u>lilin.zendesk.com</u> for technical support.